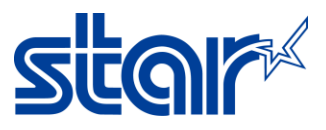

# How to set MSW Setting support Japanese Character (mCP2/3)

# \*\*Change Memory Switch Setting with mCollection Printer Utility on PC\*\*

1. Download driver utility from <a href="http://www.starmicronics.com/support/">http://www.starmicronics.com/support/</a> type and select printer as below.

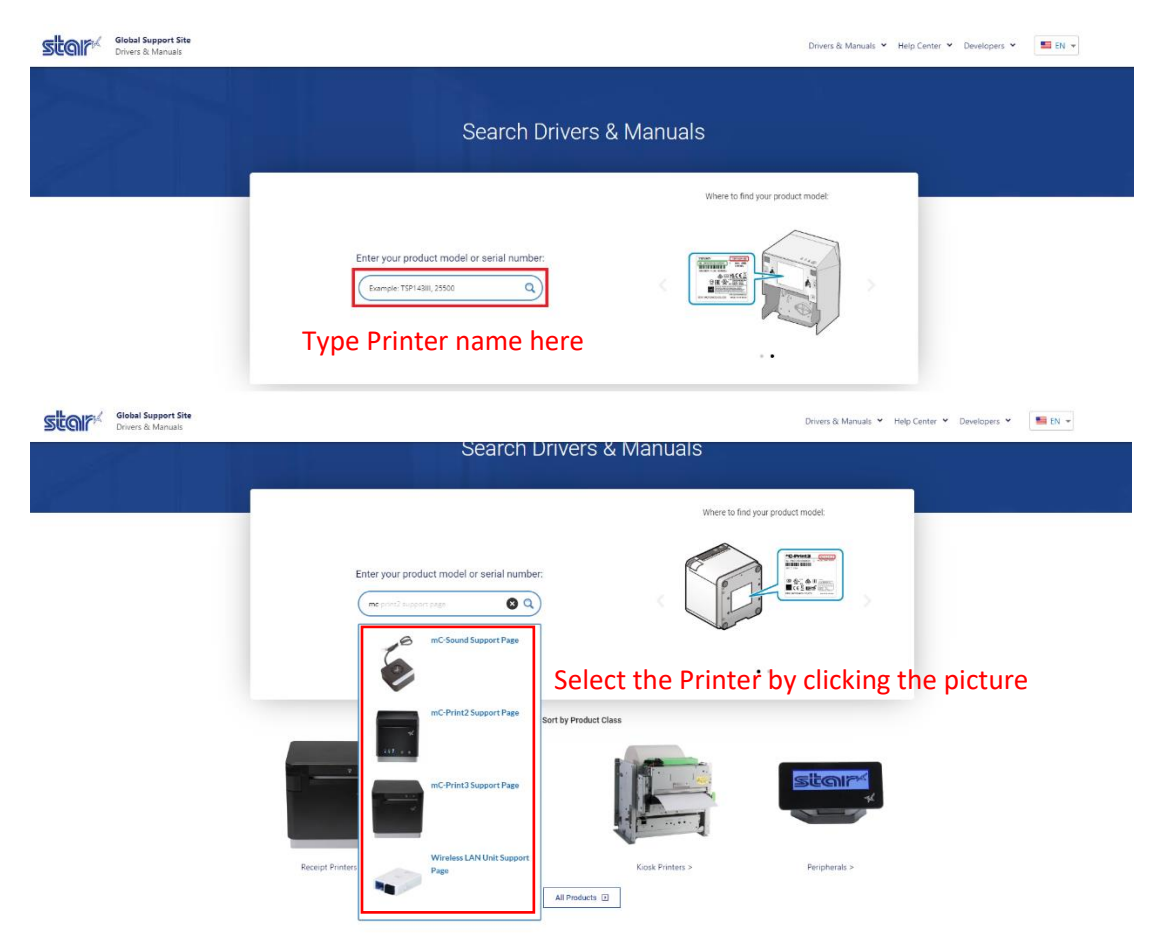

2. Click Download in "Star Windows Software Full" and install it. (Please do not connect with printer during install program)

| Storrers & Manuals                                                                                                    |                  | Drives & Manuale 🗸                                                                          |
|----------------------------------------------------------------------------------------------------|------------------|---------------------------------------------------------------------------------------------|
|                                                                                                    |                  |                                                                                             |
|                                                                                                    | Receipt Printers |                                                                                             |
| and the second second se | 14               | Drivers Manuals Help Articles Other Downloads                                               |
|                                                                                                    |                  | Star Windows Software Full<br>Wrotes 11(3-1-41), Wrotes 10(32)(4-141) Star Windows Software |

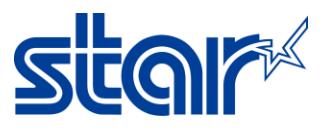

3. Connect printer mC-Print2/3 to PC by USB Cable then open Printer Utility and select which printer you want to setting then click next

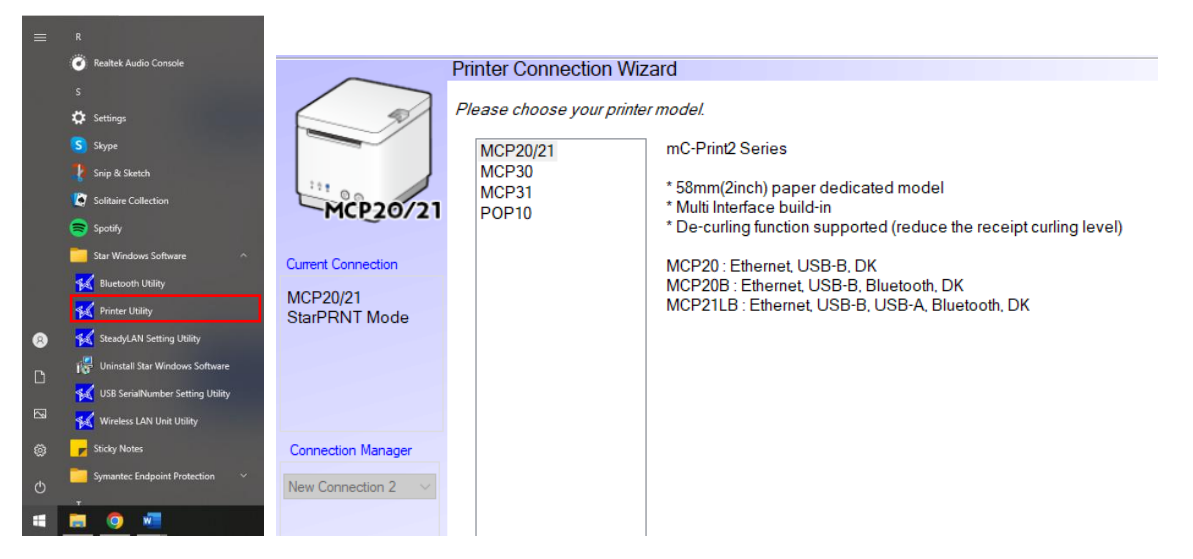

4. Select USB model and click Done then enter your printer name and click OK

| $\frown$                                    | Printer Connection Wiz                                                   | ard                                                               |  |
|---------------------------------------------|--------------------------------------------------------------------------|-------------------------------------------------------------------|--|
|                                             | First choose your interface type then configure its connection settings. |                                                                   |  |
|                                             | USB<br>Ethernet                                                          | USB connection settings                                           |  |
| MCP31                                       | Bluetooth                                                                | Choose the Windows Printer Queue associated with your<br>printer. |  |
| Current Connection                          |                                                                          | Ota-MOD21 (Mindawa Drinter Overwa)                                |  |
| MCP31<br>StarPRNT Mode<br>USB<br>Star MCP31 |                                                                          | Star MCP31 (Windows Printer Queue) V Refresh                      |  |
|                                             | Printer Utility                                                          |                                                                   |  |
|                                             | Enter a name                                                             | for this printer connection.                                      |  |
| Connection Manager                          |                                                                          | ОК                                                                |  |
| New Connection 2 $\sim$                     | MCP31-USB:Star M                                                         | CP31 Cancel                                                       |  |
|                                             |                                                                          |                                                                   |  |

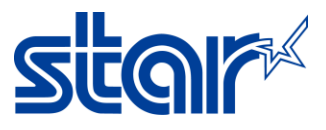

6. Click Print Setting and wait Loading data...

| $\sim$                                       | Utility Functions                                                                                                    |
|----------------------------------------------|----------------------------------------------------------------------------------------------------|
|                                              | <u>Windows Printer Queue Management</u><br>This function will allow for the installing and management of printer<br>queues for the windows printer spool system.                                 |
| MCP31                                        | Star Micronics Cloud<br>Enable retailers to engage with customer more effectively.<br>Printer Settings<br>Use this function to configure your printer's settings and fine tune its<br>operation. |
| MCP31<br>StarPRNT Mode<br>USB<br>Star MCP31  | Barcode Reader Settings<br>Use this function to configure your barcode reader's settings and fine<br>tune its operation.<br>Troubleshooting                                                      |
| <u>Check</u><br>Change                       | Use this function to check and troubleshoot your printer by sending it a variety of diagnostic print patterns.                                                                                   |
| Connection Manager<br>MCP31-USB:Star MC 🗸    | OPOS<br>This function allows you to register and configure OPOS POSPrinter,<br>CashDrawer, Scanner, LineDisplay and ToneIndicator devices.                                                       |
| <u>Rename</u><br><u>Delete</u><br>Create New | Logo Store<br>Use this to store your logos and images into the printer. This is often<br>useful in terms of deployment and also in terms of print speed.                                         |
|                                              | Firmware Update<br>Use this functin to update your pinter's firmware.                                                                                                    |

# 7. Change 'Asian Character = Double Byte Character Set (DBCS)'

|                               |                                      |                                                  |   | _ |
|-------------------------------|--------------------------------------|--------------------------------------------------|---|---|
| $\frown$                      | Utility Functions > Printer Settings |                                                  |   |   |
| $\langle \rangle$             | Category All                         | ✓ * : Default Option                             |   |   |
|                               | ASB (Bluetooth)                      | Disable *                                        | • | ^ |
| МСРЗТ                         | ASB (LAN)                            | Enable *                                         | • |   |
| Current Connection            | ASB (USB Type-A)                     | Enable *                                         | • |   |
| MCP31<br>StarPRNT Mode<br>USB | ASB (USB Type-B)                     | Enable *                                         | • |   |
| Star MCP31                    | Asian Character (DBCS)               | Double-Byte Character Set (DBCS)                 | • |   |
|                               | Block Print Start Timing (Trigger)   | Detect Page End (All I/F) *                      | • |   |
| Connection Manager            | Character Size                       | 12 dots (Japanese)/ 13 dots (others/DBCS), 12 dc | • |   |
|                               | <u>Character Size (Kanji)</u>        | 26dots *                                         | • |   |
|                               | <u>Code Page</u>                     | Normal*                                          | Ŧ |   |
|                               | Compression (Barcode)                | Compress *                                       | • |   |
|                               |                                      |                                                  | _ | ¥ |

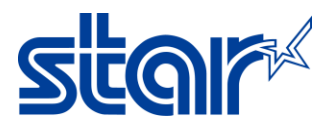

#### 8. Change 'Multi Bytes Character Code = Japanese' then click Store for save setting

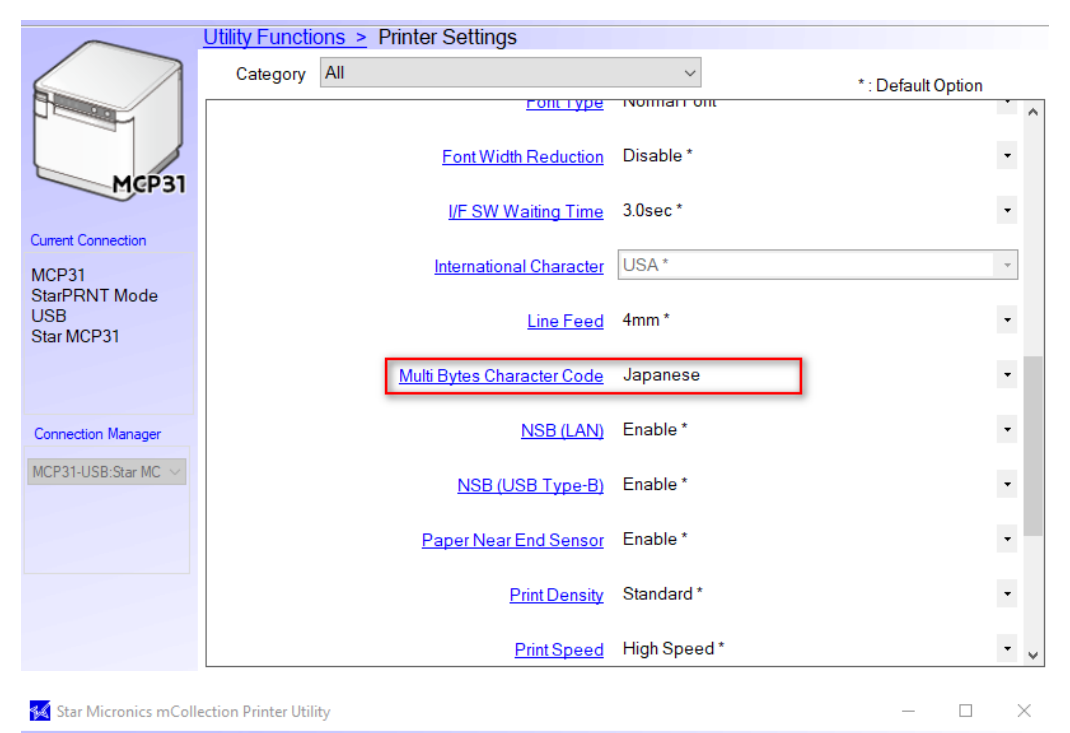

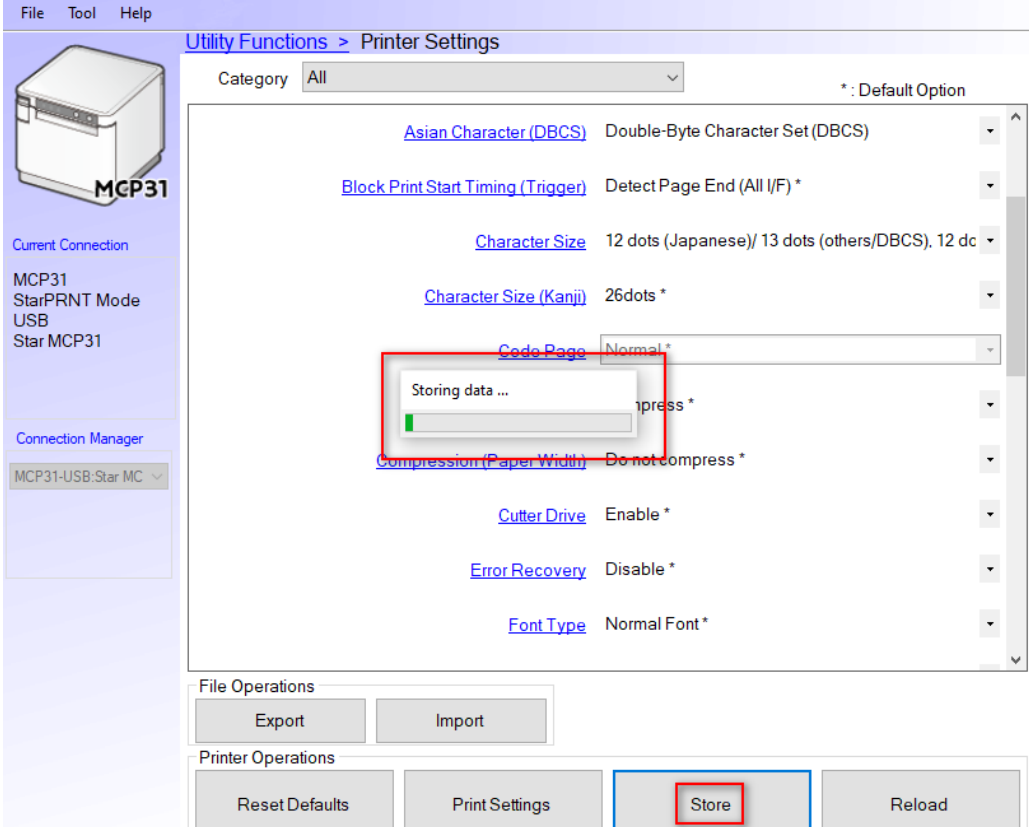

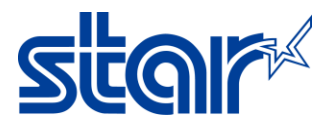

# \*\*Change Memory Switch Setting with mC-Print Utility on Mobile\*\*

1. Connect printer to mobile by Bluetooth and Open Star Quick Setup Utility Application on mobile (Download from App Store or Google Play)

| Bluetooth                                                                                        |                 |                          |
|--------------------------------------------------------------------------------------------------|-----------------|--------------------------|
| Now discoverable as " 3anl <alore".< th=""><th></th><th>Star Quick Setup Utility</th></alore".<> |                 | Star Quick Setup Utility |
| MY DEVICES                                                                                       |                 |                          |
| AVH-P2450BT                                                                                      | Not Connected 🚺 | STAR MICRONICS CO., LTD. |
| RAZR B1                                                                                          | Not Connected 🚺 | 5K+ E                    |
| mC-Print3-J0187                                                                                  | Connected 🚺     | Downloads Everyone O     |

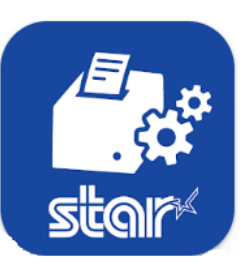

2. Click Selected Printer

| 4:41 🗖  |                                                                                         | ¥ @∎             |
|---------|-----------------------------------------------------------------------------------------|------------------|
| Star (  | Quick Setup Utility Ver.1.1.0                                                           |                  |
| 8       | Selected Printer<br>192.168.2.71<br>LAN / Model: mC-Print2 (MCP20)<br>00:11:62:1B:E2:05 | <b>"C-Print2</b> |
| Top Men | u                                                                                       |                  |
| ÷       | Start Guide (Initial Settings)                                                          |                  |
| P       | Printer Operation Check                                                                 |                  |
| ÷       | Printer Settings                                                                        |                  |
|         | Online Manual                                                                           |                  |
| i       | Others                                                                                  |                  |

<sup>3.</sup> Choose the printer which connecting

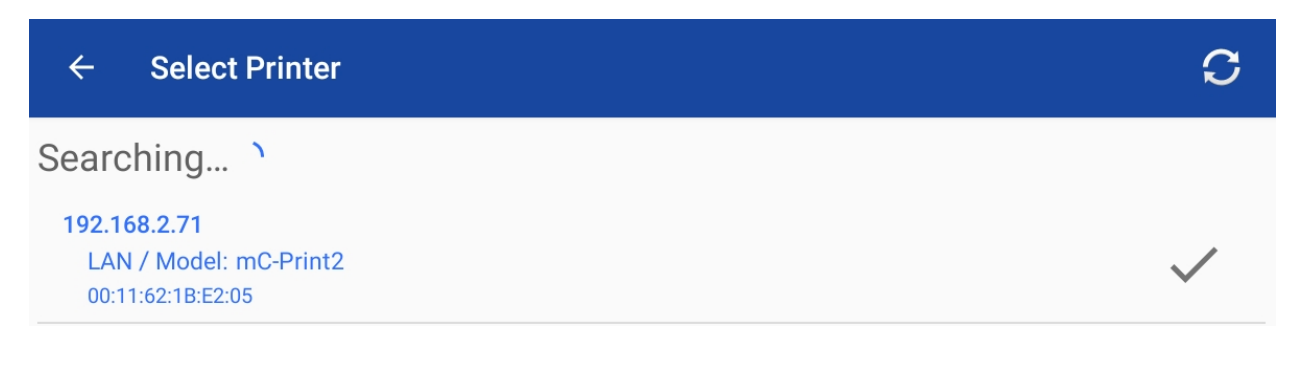

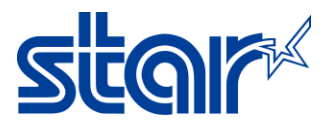

### 4. Click Printer Setting

| 4:41 🗳   | 4:41 🗷 🖸 🖸 🔌 🔍 🔍 🔍 🔍                                                                    |                   |  |  |
|----------|-----------------------------------------------------------------------------------------|-------------------|--|--|
| Star     | Quick Setup Utility Ver.1.1.0                                                           |                   |  |  |
| 8        | Selected Printer<br>192.168.2.71<br>LAN / Model: mC-Print2 (MCP20)<br>00:11:62:1B:E2:05 | m <b>C-Print2</b> |  |  |
| Top Men  | u                                                                                       |                   |  |  |
| ÷        | Start Guide (Initial Settings)                                                          |                   |  |  |
|          | Printer Operation Check                                                                 |                   |  |  |
| ð        | Printer Settings                                                                        |                   |  |  |
|          | Online Manual                                                                           |                   |  |  |
| <b>i</b> | Others                                                                                  |                   |  |  |
|          |                                                                                         |                   |  |  |

#### 5. Click Memory Switch Setting

| ÷              | Printer Settings                                                                                   | <b>f</b>         |
|----------------|----------------------------------------------------------------------------------------------------|------------------|
|                | Selected Printer<br>mC-Print3-G0022<br>Bluetooth / Model: mC-Print3 (MCP31CB)<br>00:11:62:28:62:EF | <b>"C-Print3</b> |
| Print Set      | tings                                                                                              |                  |
| <b>≎</b><br>⊠⊡ | Memory Switch Settings                                                                             |                  |
| ° X            | Logo Settings                                                                                      |                  |
|                | Trigger Button Settings                                                                            |                  |
|                | Print Media Settings                                                                               |                  |

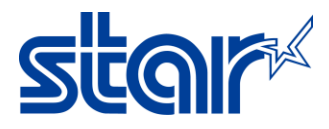

### 6. Change Character Set = Multi Byte (MBCS) and MBCS Font Set = Japanese then click Apply

| ← Memory Switch Settings                            |                                                     | C                 |
|-----------------------------------------------------|-----------------------------------------------------|-------------------|
|                                                     | Function Bit                                        |                   |
| Region                                              |                                                     |                   |
| Character Set                                       |                                                     | Multi Byte (MBCS) |
| MBCS Font Set                                       |                                                     | Japanese          |
| Special Region                                      |                                                     | Standard          |
|                                                     | Single Byte (SBCS)                                  |                   |
|                                                     | Multi Byte (MBCS)                                   |                   |
|                                                     |                                                     |                   |
| FACTORY DEFAULT                                     |                                                     | APPLY             |
| 7. LED on the printer will be flashing 1 time and t | he devices will appear 'Success' click OK. Finished |                   |